# **Emeritus Status**

## MSS QUICK REFERENCE GUIDE

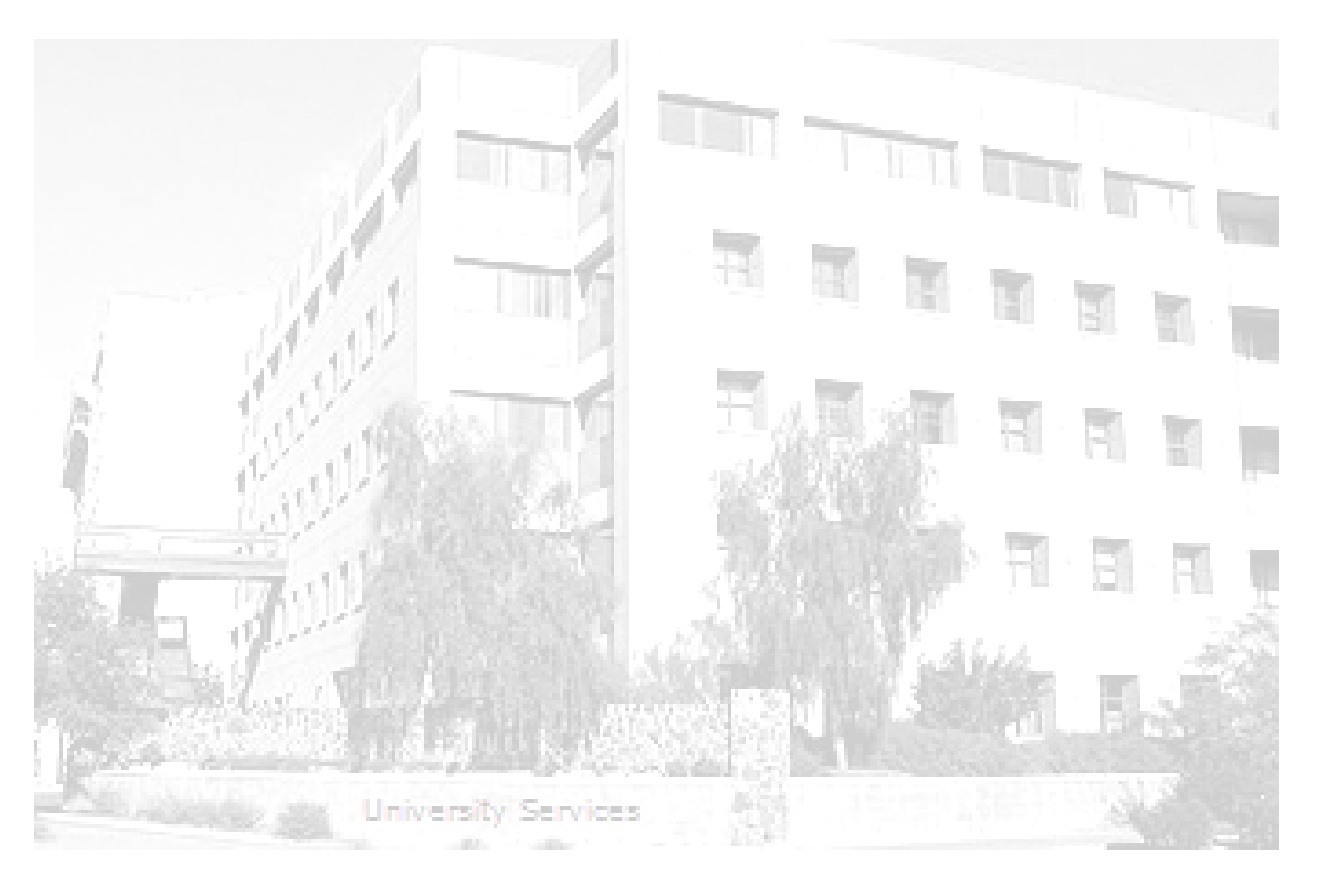

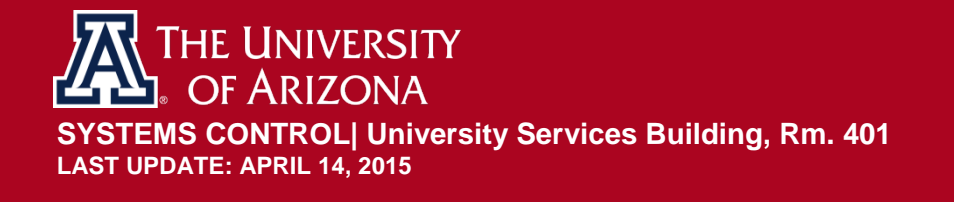

#### TABLE OF CONTENTS

| 1. | Guio | de Overview3                                              |
|----|------|-----------------------------------------------------------|
| 2. | How  | v to Process an Emeritus Title Change3                    |
| 3. | Acti | ve Employment Status3                                     |
|    | 3.1  | Navigation – MSS Employment Job Change3                   |
|    | 3.2  | Transaction Type                                          |
|    | 3.3  | Employee Information4                                     |
|    | 3.4  | Retirement Information                                    |
|    | 3.5  | Comments5                                                 |
|    | 3.6  | Submit for Approval5                                      |
|    | 3.7  | Attachments5                                              |
| 4. | Reti | red/Inactive Employment Status5                           |
| 4  | 4.1  | Navigation – UAccess Analytics > Business Mgrs Home Page6 |
| 4  | 1.2  | Accessing and Printing the Personnel Action Form (PAF)6   |
| 4  | 1.3  | Completing the Personnel Action Form (PAF)6               |
| 5. | Revi | ision History8                                            |

#### 1. GUIDE OVERVIEW

*This guide outlines the process for initiating a change for retirees who have been approved for an Emeritus title by the President.* 

Instructions for requesting the Emeritus title are located on the Vice Provost for Faculty Affairs website located at: <u>http://facultyaffairs.arizona.edu/honors-awards-emeritus-status</u>

#### 2. HOW TO PROCESS AN EMERITUS TITLE CHANGE

The steps and method for processing the Emeritus title change are determined by the employee's status in UAccess Employee (active or retired) when the President's approval letter is received by the college.

- Employment Status Active
  - MSS Employment/Job change request
- <u>Employment Status Retired/Inactive</u>
  - Personnel Action Form (PAF)

#### 3. ACTIVE EMPLOYMENT STATUS

Please see the steps below to process an Emeritus title change for an employee status of Active.

#### 3.1 NAVIGATION – MSS EMPLOYMENT JOB CHANGE

Manager Self Service>MSS Online Forms>Employment and Job > Request Employment Job Changes

#### **3.2 TRANSACTION TYPE**

• Select *Retirement* from the Transaction Type dropdown list

| Favorites - Mai | n Menu + -> Manager Self Service +> MSS Online Forms +> Employment and Job +> Request Employment/Job Changes |
|-----------------|----------------------------------------------------------------------------------------------------|
| UAcces          | s Employee                                                                                                   |
| Reque           | est Employment/Job Changes                                                                                   |
| Transaction ty  | pe T                                                                                                    |
| Empl ID         | Job Data Change - New Request                                                                                |
| Last Name       | Retirement                                                                                                   |
| ABOR Cod        | Je Title Management - Add, Change or Remove                                                                  |
| Departmen       | t begins with •                                                                                              |
| UA Title        | begins with                                                                                                  |
| Search          | Clear                                                                                                    |

#### **3.3 EMPLOYEE INFORMATION**

• Enter retiree's Empl ID

OR

- Enter the retiree's Last Name/First Name
  - o Click on the *Search* button

| Transaction type | Retirement  |      |        |   |      |
|------------------|-------------|------|--------|---|------|
| Empl ID          | begins with | ▼ 12 | 304567 |   |      |
| Last Name        | begins with | ▼ Ca | irter  |   | ]    |
| First Name       | begins with | ▼ Lu | cille  |   |      |
| ABOR Code        | begins with | •    |        | • |      |
| Department       | begins with | •    |        |   |      |
| UA Title         | begins with | •    |        |   | <br> |

The last name/first name search will return names that meet the criteria

• Click on the EmplID link that corresponds with the retiring employee's name

|   |          |           |            | Personalize   Find   View All   🗐 | First      | 🛙 1 of 1 🖹 Last |
|---|----------|-----------|------------|-----------------------------------|------------|-----------------|
|   | EmpIID   | Last Name | First Name | UA Title                          | Department | Payroll Status  |
| 1 | 12304567 | Carter    | Lucille    | Professor, Physiology             | 0020       | A               |
|   |          |           |            |                                   |            |                 |

#### 3.4 RETIREMENT INFORMATION

- Enter the retiree's *Last Day at Work*
- Select Official UA Retirement Status from the dropdown list

|                 | 05/45/2045   |                         | Transactio | n:            |
|-----------------|--------------|-------------------------|------------|---------------|
| ast Day at Work | 00/10/2010 M | Effective Dt:05/16/2015 | Status:    | Not Submitted |
| osition:        | 1234567      | Professor               |            |               |
| R Deptid:       | 0020         | Clearing Control        |            |               |
| mpl ID:         | 12304567     | Carter, Lucille         |            |               |
| E:              | 1.000        |                         | Terminatio | n Check List  |

#### **3.5 COMMENTS**

• Type Emeritus Status granted--letter attached in the *Request Comments* box.

| Attachments                            |                                               |        |
|----------------------------------------|-----------------------------------------------|--------|
| You will be able to attach docum       | ents here after the transaction is submitted. |        |
| Request Comments (2000 char)           |                                               |        |
| Emeritus Status grantedletter attached | Γ.                                            | 1,     |
| Submitted by:                          | Last Updated By:                              |        |
| Submit Date:                           | Last Update:                                  |        |
| ▷ Email History                        |                                               |        |
| Return to Search Save for Later Subr   | nit                                           | Cancel |

#### 3.6 SUBMIT FOR APPROVAL

• Click the **Submit** button to complete this transaction for routing and approvals. The document will not be saved or submitted if the **Exit** or **Return to Search** buttons are selected prior to clicking on the **Submit** or **Save for Later** options.

*Note*: a copy of the letter granting the emeritus status cannot be attached until <u>after</u> the document is submitted.

| Email History |  |  |  |
|---------------|--|--|--|
|               |  |  |  |
|               |  |  |  |

#### **3.7 ATTACHMENTS**

Attach a copy of the letter granting the emeritus status to the transaction.

• Click on the *Add Attachment* link

| 0      | Attach documents here. |                                       |                      |
|--------|------------------------|---------------------------------------|----------------------|
| Attach | nments                 | Personalize   Find   View All   💷   🛗 | First 🖪 1 of 1 🖪 Las |
|        | View Attachment        | Description                           | Attached File        |
| 0      | View Attachment        |                                       |                      |

- Click on *Choose File* button
- Select the file containing the emeritus approval letter
- Click on the **Upload** button

| File Attechment            | Attachments        |                            |                                        |
|----------------------------|--------------------|----------------------------|----------------------------------------|
| File Allachment            | Attach documents h | ere.                       |                                        |
| Disease File No. 616 shows | Attachments        | Personalize   Find         | View All   🗇   🔠 First 🔳 1 of 1 💌 Last |
| noose File No file chosen  | View Attachment    | Description                | Attached File                          |
| Jpload Cancel              | View Attachment    | Emeritus_Status_Approval.  | Emeritus_Status_Approval.docx          |
|                            | + Add Attachment - | Delete Attachment Attachme | nt Deleted Successfully.               |

### 4. RETIRED/INACTIVE EMPLOYMENT STATUS

Please see the steps below to process an Emeritus title change for an employee status of Inactive/Retired.

#### 4.1 NAVIGATION – UACCESS ANALYTICS > BUSINESS MGRS HOME PAGE

UAccess Analytics->Business Manager's Home Page (Home Tab)

• Click on the *Personnel Action Form* link

| UAccess ANALYTICS                                                                                                    | Search All  Advanced                                                                     | Sign Out 🧕 |
|----------------------------------------------------------------------------------------------------|------------------------------------------------------------------------------------------|------------|
| Business Manager Home Page Home Catalog Favorites                                                                                                    | 🗸 🛛 Dashboards 🗸 📄 💁 New 🖌 📄 Dpen 🗸 📄 Signed In As                                       |            |
| Overview Home Payment Requests Pay Check Service Awards Supplemental Compensation SUP Comp                                                                                                    | History Retirement Eligibility Unenrolled Student Employees Affordable C: >>             | E, ?       |
| <ul> <li>* - This symbol identifies a field that is mandatory as a prompt when running reports on that page.</li> <li>• - This symbol identifies fields that have a default value populated when you first open the dashboard; you may change or remove these default values as needed.</li> <li>Pronulated field without this symbol may have been carried over from a previous page on the same dashboard.</li> </ul> | UA Cares Pledge Sheet Information<br>Vacant Positions Report<br>Bulk Mail Information    | ^          |
| Positions Ending in next 3 Months                                                                                                    | Personnel Action Form Parsitien Control Form                                             |            |
| * Position Ending Within 30 🗸                                                                                                    | Tusteer contract contract contract<br>Titles Form<br>Personnel Action Form by Department |            |
| Department has no employees with positions ending within the selected number of days                                                                                                    |                                                                                          |            |

#### 4.2 ACCESSING AND PRINTING THE PERSONNEL ACTION FORM (PAF)

- 1. Enter the *Employee ID* to access and the retiree's PAF
- 2. Click on the *Apply* button
- 3. Print the PAF

| UA_PAF_COMP_OF_PAY.xdo |                       |                     |                    |                         |                   | Home                | Catalog                     | Favorites 🗸    | Dashboards  | 👻 📔 🤷 New             | 🖌 ╞ Open 🗸       | Signed In As                 |          |
|------------------------|-----------------------|---------------------|--------------------|-------------------------|-------------------|---------------------|-----------------------------|----------------|-------------|-----------------------|------------------|------------------------------|----------|
| Employee               | ID 12304567           | Apply               |                    |                         |                   |                     |                             |                |             |                       |                  |                              |          |
|                        |                       |                     |                    |                         |                   |                     |                             |                |             |                       |                  |                              |          |
| PAF                    |                       |                     |                    |                         |                   |                     |                             |                |             |                       |                  |                              |          |
|                        |                       |                     |                    |                         |                   |                     |                             |                |             |                       |                  |                              | <u>^</u> |
|                        | Effective Date        | of Change:          |                    |                         | Perso             | THE UNIV<br>OF ARIZ | VERSITY<br>ZONA.<br>on Form |                |             |                       |                  | 04/14/2015                   |          |
|                        | A. PERSONAL INF       | ORMATION            |                    |                         |                   |                     |                             |                |             | 1                     |                  |                              | 1        |
|                        | EmplID:<br>12304567   | Name (Last, First N | liddle): Carter Lu | cille                   |                   | Da                  | ate of Birth: 1             | /2/1954        | Gender: F   | Ethnicity: WHI        | TE Milita        | ry Status: -                 |          |
|                        | Home Address Stree    | t: One Cactus D     | rive               |                         |                   | City: Tucsor        | ı                           | State: AZ      |             | Zip                   | Code: 85716-42   | 25                           |          |
|                        | Home Phone #: 520     | 222-5555            | Mobile Phone #     | t-                      | Campus Pho        | one #: -            | Wor                         | k Phone #: 520 | 0/222-3333  | UA Email: <b>te</b>   | st1@email.ari    | tona.edu                     |          |
|                        | Prim/Home DeptID:     | 0020 Prim/Hon       | ne Dept Name: Cle  | aring Contr             | rol               |                     |                             |                | Bldg #: 200 | Room                  | #: 1000          |                              |          |
|                        | Citizenship Status: C | Citizen             | Visa Type: -       | Visa Exp D              | Dt n/a            | Highest Educ        | Level: Doct                 | orate          | Degree Year | : - Prefer            | red Name: -      |                              |          |
|                        |                       |                     |                    |                         |                   |                     |                             |                |             |                       |                  |                              |          |
|                        | B. EMPLOYMENT         | INFORMATION         | 000                |                         | Den Elisibles     | V Day Card          |                             |                | Prima       | ry Title/Contra       | ct Status: Profe | essor, Physiology /          |          |
|                        | Ong Hire Dt. 01/17/   | 1978 COMD FTE: 1.   | Average Sala       | y: 100,000.0            | Joo Ben Eligible: | T Ben Servi         | Ce Dt. 01/17                | 7978 Voung C   | T T         |                       |                  |                              |          |
|                        |                       |                     |                    |                         |                   |                     |                             |                |             |                       |                  |                              |          |
|                        | C. JOB(S)             | 09/19/2014 Statu    | Position           | 1#: UA                  |                   | Physiolog           | <b>m</b>                    | Position Life  | a Cucle:    | Deptil: 0020          |                  | Action/Reason:               |          |
|                        | Li Date               |                     | 12345              | 67 07                   |                   | , i nysioloj        | 97                          | U YES          |             | Depuid. 0020          |                  | Earning Code<br>R            |          |
|                        | Comp Rate: 100,00     | 0.000 Freq Factor:  | A FTE: 1.000       | Contract<br>ength: A Pa | y Grp: FAC        | FLSA: P             | Exp End D                   | ot <b>n/a</b>  |             | Last Dt Workd:<br>n/a | Supv Level: -    |                              |          |
|                        | Pay Components        |                     | пн                 |                         |                   |                     |                             |                |             |                       |                  | $\rightarrow$ $\sim$ $\circ$ |          |
|                        | - Amt: \$0.000        | - Ar                | mt: <b>\$0.000</b> | -                       | Amt: \$0.000      |                     | - Amt: \$6                  | 0.000          | -           | Amt: \$0.000          |                  |                              |          |

## 4.3 COMPLETING THE PERSONNEL ACTION FORM (PAF)

- 1. Provide the *Retirement Date* in the *Effective Date of Change* field on the hard-copy PAF
- 2. Write *Emeritus status granted—letter attached* in the comments section
- 3. Attach the letter from the President to the PAF
- 4. Obtain appropriate signatures
  - o Dept Authorized Signature
  - Dept Head, Dean/Director)
- Contact Systems Control at 621-3664 to request a MSS Exception. Instructions are provided on the Systems Control Website: <u>Exception Request Quick Reference Guide</u>

| Effectiv                                                                                          | e Date of Cha<br>M/DD/YY                                                                                                    | ange:                                                                                                    |                                                                 |                                                                       |                                                |                                                         | Pers                                                                                                    | Sonnel Ac                         | RIZONA                                              | rm                                          |                                                       |                                    |                                                       |                                                       | 04/14/201                      |
|---------------------------------------------------------------------------------------------------|----------------------------------------------------------------------------------------------------|----------------------------------------------------------------------------------------------------|-----------------------------------------------------------------|-----------------------------------------------------------------------|------------------------------------------------|---------------------------------------------------------|----------------------------------------------------------------------------------------------------|-----------------------------------|-----------------------------------------------------|---------------------------------------------|-------------------------------------------------------|------------------------------------|-------------------------------------------------------|-------------------------------------------------------|--------------------------------|
| A. PERSC                                                                                          | ONAL INFORMATI                                                                                                    | ION                                                                                                    |                                                                 |                                                                       |                                                |                                                         |                                                                                                    |                                   | 1                                                   |                                             |                                                       | 1                                  | 1                                                     |                                                       |                                |
| EmpIID:                                                                                           | Name (                                                                                                    | Last, Firs                                                                                                    | t Middle                                                        | e): Carter                                                            | Lucill                                         | e                                                       |                                                                                                    |                                   | Date of B                                           | irth: 1/2/19                                | 954                                                   | Gender: F                          | Ethnicity: WHI                                        | ITE Milita                                            | ry Status: -                   |
| 12304                                                                                             | 567                                                                                                    |                                                                                                    |                                                                 |                                                                       |                                                |                                                         |                                                                                                    |                                   |                                                     |                                             |                                                       |                                    |                                                       |                                                       |                                |
| Home Addr                                                                                         | ress Street: One                                                                                                    | Cactus                                                                                                    | Drive                                                           |                                                                       |                                                |                                                         |                                                                                                    | City: Tucs                        | son                                                 |                                             | State: A                                              | Z                                  | Zip                                                   | Code: 85716-422                                       | 25                             |
|                                                                                                   |                                                                                                    |                                                                                                    |                                                                 |                                                                       |                                                |                                                         |                                                                                                    |                                   |                                                     |                                             |                                                       |                                    |                                                       |                                                       |                                |
| Home Phor                                                                                         | ne #: 520/222-55                                                                                                    | 555                                                                                                    |                                                                 | Mobile Phon                                                           | e #: -                                         |                                                         | Campus Ph                                                                                                    | ione #: -                         |                                                     | Work Ph                                     | one #: 52                                             | 0/222-3333                         | UA Email: te                                          | est1@email.ariz                                       | ona.edu                        |
| Prim/Home                                                                                         | e DeptID: 0020                                                                                                    | Prim/H                                                                                                    | lome De                                                         | ept Name:                                                             | learin                                         | ng Control                                              |                                                                                                    |                                   |                                                     |                                             |                                                       | Bldg #: 200                        | Room                                                  | #: <b>1000</b>                                        |                                |
|                                                                                                   |                                                                                                    |                                                                                                    |                                                                 |                                                                       |                                                |                                                         |                                                                                                    |                                   |                                                     |                                             |                                                       |                                    |                                                       |                                                       |                                |
| Citizenship                                                                                       | Status: Citizen                                                                                                    |                                                                                                    |                                                                 | Visa Type: -                                                          |                                                | ∕isa Exp Dt:                                            | n/a                                                                                                    | Highest Ec                        | duc Level:                                          | Doctorate                                   | e                                                     | Degree Yea                         | r: - Prefe                                            | rred Name: -                                          |                                |
|                                                                                                   |                                                                                                    |                                                                                                    |                                                                 |                                                                       |                                                |                                                         |                                                                                                    |                                   |                                                     |                                             |                                                       |                                    |                                                       |                                                       |                                |
|                                                                                                   |                                                                                                    |                                                                                                    |                                                                 |                                                                       |                                                |                                                         |                                                                                                    |                                   |                                                     |                                             |                                                       |                                    |                                                       |                                                       |                                |
| B. EMPLO                                                                                          | DYMENT INFORM                                                                                                    | DIATION                                                                                                    | : 1.000                                                         | Average Sa                                                            | alary: <b>1</b> (                              | 00,000.00                                               | 0 Ben Eligible                                                                                                    | e: Y Ben Se                       | ervice Dt: (                                        | 01/17/197                                   | 8 Voting                                              | Cd: M Prim                         | ary Title/Contra                                      | act Status: Profe                                     | ssor, Physiology               |
| B. EMPLC<br>Orig Hire D<br>C. JOB(S                                                               | DYMENT INFORM<br>Dt: 01/17/1978 Co                                                                                                    | Domb FTE:                                                                                                    | : 1.000                                                         | Average Sa                                                            | alary: 1(                                      | 00,000.00                                               | Ben Eligible                                                                                                    | e: Y Ben Se                       | ervice Dt: (                                        | )1/17/197                                   | <b>'8</b> Voting (                                    | Cd: M Prim.<br>T                   | ary Title/Contra                                      | orr Rei: EMP                                          | ssor, Physiology               |
| B. EMPLC<br>Orig Hire D<br>C. JOB(S<br>Rcd #: 0                                                   | DYMENT INFORM<br>Dt: 01/17/1978 Co<br>)<br>Eff Date: 08/18/                                                                                                    | 2014 St                                                                                                    | : <b>1.000</b><br>atus: <b>A</b>                                | Average Sa<br>Posit                                                   | alary: 10<br>tion #:<br>4567                   | 00,000.00                                               | Ben Eligible                                                                                                    | e: Y Ben Se                       | ervice Dt: (                                        | 01/17/197<br>F                              | Position Life                                         | Cd: M T                            | DeptID: 0020                                          | Org Rel: EMP                                          | Action\Reason:<br>Earning Code |
| B. EMPLC<br>Orig Hire D<br>C. JOB(S<br>Rcd #: 0                                                   | DYMENT INFORM<br>Dt: 01/17/1978 Co<br>)<br>Eff Date: 08/18/                                                                                                    | <b>2014</b> St                                                                                                    | : <b>1.000</b><br>atus: <b>A</b>                                | Average Sa<br>Posit                                                   | alary: 10<br>tion #:<br>4567                   | 00,000.00                                               | Ben Eligible                                                                                                    | or, Physic                        | ervice Dt: (<br>blogy                               | 91/17/197<br>F                              | Position Lif                                          | Cd: M T                            | DeptID: 0020                                          | Org Rel: EMP                                          | Action\Reason:<br>Earning Code |
| B. EMPLC<br>Orig Hire D<br>C. JOB(S<br>Rcd #: 0<br>Comp Rate                                      | DYMENT INFORM<br>Dt: 01/17/1978 Co<br>)<br>Eff Date: 08/18/<br>e: 100,000.000 F                                                                                                    | 2014 St<br>Freq Fact                                                                                                    | : <b>1.000</b><br>atus: <b>A</b><br>or: <b>A</b>                | Average Sa<br>Posit<br>1234<br>FTE: 1.000                             | tion #:<br>4567                                | 00,000.00<br>UA T<br>act Pay                            | Ben Eligible<br>ittle: Professo<br>Grp: FAC                                                                                                    | e: Y Ben Se<br>or, Physic<br>FLSA | ervice Dt: (<br>blogy                               | 01/17/197<br>F<br>End Dt: n/                | Position Lif                                          | Cd: M T<br>fe Cycle:               | DeptID: 0020<br>Last Dt Workd                         | Org Rel: EMP                                          | Action\Reason:<br>Earning Code |
| B. EMPLC<br>Orig Hire D<br>C. JOB(S<br>Rcd #: 0<br>Comp Rate                                      | DYMENT INFORM<br>11: 01/17/1978 Co<br>1)<br>Eff Date: 08/18/<br>e: 100,000.000 F                                                                                                    | ATION           omb FTE:           2014         St           Freq Fact           A = A                                        | : <b>1.000</b><br>atus: <b>A</b><br>or: <b>A</b><br>.9 $\Box$ H | Average Sa<br>Posit<br>1234<br>FTE: 1.000                             | ion #:<br>4567                                 | 00,000.00<br>UA T<br>th: <b>A</b> Pay (                 | Ben Eligible ittle: Professo Grp: FAC                                                                                                    | or, Physic                        | ology<br>A: P Exp                                   | 01/17/197<br>F<br>End Dt: n/                | Position Lif                                          | Cd: M Prim.<br>T<br>fe Cycle:      | DeptID: 0020                                          | Org Rel: EMP                                          | Action\Reason:<br>Earning Code |
| B. EMPLC<br>Orig Hire D<br>C. JOB(S<br>Rcd #: 0<br>Comp Rate<br>Pay Com                           | DYMENT INFORM<br>)): 01/17/1978 Co<br>))<br>Eff Date: 08/18/<br>e: 100,000.000 F<br>ponents                                                                                                    | 2014 St<br>Freq Fact                                                                                                    | atus: A                                                         | Average Sa<br>Posil<br>1234<br>FTE: 1.000                             | tion #:<br>4567<br>Contr<br>Lengt              | UA T<br>act<br>th: A Pay                                | Ben Eligible<br>ittle: Professo<br>Grp: FAC                                                                                                    | :: Y Ben St<br>or, Physic<br>FLS# | ervice Dt: (<br>blogy<br>A: P Exp                   | 01/17/197<br>F<br>End Dt: n/                | Position Lift                                         | Cd: M Prim.<br>T<br>fe Cycle:      | DeptID: 0020                                          | Org Rel: EMP BEMP D CWF Supv Level: -                 | Action/Reason:<br>Earning Code |
| B. EMPLC<br>Orig Hire D<br>C. JOB(S<br>Rcd #: 0<br>Comp Rate<br>Pay Com<br>- Amt: \$0             | DYMENT INFORM<br>)): 01/17/1978 Co<br>))<br>Eff Date: 08/18/<br>e: 100,000.000 F<br>ponents<br>0.000                                                                                                    | 2014 St<br>Freq Fact                                                                                                    | atus: A                                                         | Average Sa<br>Posil<br>123<br>FTE: 1.000                              | tion #:<br>4567<br>Contra<br>Lengt             | 00,000.00<br>UA T<br>act<br>th: A<br>Pay t<br>- Ar      | Ben Eligible<br>ittle: Professo<br>Grp: FAC<br>nt: \$0.000                                                                                            | e: Y Ben So<br>or, Physic<br>FLS/ | ervice Dt: ( blogy A: P Exp - A                     | 01/17/197<br>F<br>End Dt: n/<br>mt: \$0.000 | Position Lit                                          | Cd: M Prim<br>T<br>fe Cycle:       | DeptID: 0020<br>Last Dt Workd<br>n/a<br>Amt: \$0.000  | Org Rel: EMP BEMP COVF                                | Action/Reason:<br>Earning Code |
| B. EMPLC<br>Orig Hire D<br>C. JOB(S<br>Rcd #: 0<br>Comp Rate<br>Pay Com<br>- Amt: \$0<br>Comments | DYMENT INFORM<br>b): 01/17/1978 Co<br>c)<br>Eff Date: 08/18/<br>e: 100,000.000 F<br>ponents<br>.000<br>i (give brief explana                                                                                                    | 2014 St<br>Freq Fact                                                                                                    | atus: A                                                         | Average Sa<br>Positi<br>123.<br>FTE: 1.000                            | tion #:<br>4567<br>Contr<br>Lengt              | 00,000.00<br>UA T<br>act<br>h: A<br>Pay t<br>- Ar       | Ben Eligible<br>itte: Professo<br>Grp: FAC<br>mt: \$0.000                                                                                             | e: Y Ben So<br>or, Physic<br>FLSA | ervice Dt: (<br>blogy<br>A: P Exp<br>- A<br>Exp off | 01/17/197                                   | rs Voting r<br>Position Lit<br>YES<br>/a              | Cd: M T<br>fe Cycle:               | DeptID: 0020<br>Last Dt Workd<br>n/a<br>Arnt: \$0.000 | Org Rel: EMP DEMP DEWF Supv Level: -                  | ActionReason:<br>Earning Code  |
| B. EMPLC<br>Orig Hire D<br>C. JOB(S<br>Rcd #: 0<br>Comp Rate<br>Pay Com<br>- Amt: \$0<br>Comments | DYMENT INFORM<br>)): 01/17/1978 Co<br>))<br>Eff Date: 08/18/<br>Eff Date: 08/18/<br>(give brief explane)<br>(give brief explane)                                                                                                    | ATION           omb FTE           2014           St           = req Fact           A = A           ation):           {        | atus: A<br>or: A<br>9 🗆 H<br>Amt: \$6                           | Average Sa<br>Posit<br>123.<br>FTE: 1.000<br>0.000<br><i>vitus</i> S  | tion #:<br>4567<br>Contr<br>Lengt              | 00,000.00<br>uA T<br>th: A<br>Pay t<br>A<br>A<br>tws gr | Ben Eligible<br>ille: Professo<br>Grp: FAC<br>nt: \$0.000<br>anted                                                                                    | r: Y Ben Si<br>or, Physic<br>FLS4 | ervice Dt: (<br>blogy<br>A: P Exp<br>- A<br>Eer at  | 01/17/197<br>F<br>End Dt: n/<br>mt: \$0.000 | Position Lif<br>→ YES<br>/a<br>0<br>ed                | Cd: M Prim<br>T<br>le Cycle:       | DeptID: 0020<br>Last Dt Workd<br>n/a<br>Amt: \$0.000  | Org Rel: EMP BEMP D CWF Supv Level: -                 | Action/Reason:<br>Earning Code |
| B. EMPLC<br>Orig Hire D<br>C. JOB(S<br>Rcd #: 0<br>Comp Rate<br>Pay Com<br>- Amt: \$0<br>Comments | DYMENT INFORM         C           bt:         01/17/1978         C           c:         0         C           c:         0         C           c:         0         C           c:         0         C           c:         0         C           c:         0         C           c:         0         C           c:         0         C           c:         0         C           c:         0         C           c:         0         C                                                                                                    |                                                                                                    | atus: A<br>or: A<br>9 🗆 H<br>Amt: \$0                           | Average Sa<br>Positi<br>123.<br>FTE: 1.000<br>0.000<br><i>ritus</i> 5 | ion #:<br>4567<br>Contr<br>Lengt               | UA T<br>act<br>h: A<br>Pay 1<br>- Ar<br>tus gr          | 0     Ben Eligible       itte:     Professor       Grp:     FAC       mt:     \$0.000       aanted                                                    | r: Y Ben So<br>or, Physic<br>FLSA | ervice Dt: (<br>blogy<br>A: P Exp<br>- A<br>er at   | 1/17/197<br>F<br>End Dt: n/<br>mt: \$0.000  | rs Voting i<br>Position Lit<br>□ YES<br>Ia<br>0<br>ed | Cd: M T                            | DeptID: 0020<br>Last Dt Workd<br>n/a<br>Amt: \$0.000  | Org Rei: EMP BMP D CWF CSupy Level: -                 | ActionReason:<br>Earning Code  |
| B. EMPLC<br>Orig Hire D<br>C. JOB(S<br>Rcd #: 0<br>Comp Rate<br>Pay Com<br>- Amt: \$0<br>Comments | DYMENT INFORM         C           bt:         01/17/1978         C           bt:         Eff Date:         08/18/           b:         Eff Date:         08/18/           b:         Image: Image: | 2014         St           2014         St           Freq Fact         A           A (A)         A           ation):         I | atus: A<br>or: A<br>.9 □ H<br>Amt: \$1<br>E me                  | Average Sa<br>Posii<br>123.<br>FTE: 1.000<br>0.000<br><i>ritus S</i>  | alary: 11<br>iion #:<br>4567<br>Contr<br>Lengt | 00,000.00                                               | 0         Ben Eligible           itle:         Professo           Grp:         FAC           nt:         \$0.000           anted           Dept Head: | r Y Ben Sr<br>or, Physic<br>FLS#  | ervice Dt: (<br>blogy<br>A: P Exp<br>- A<br>er at   | p1/17/197                                   | Position Lift YES                                     | Cd: M Prim<br>T<br>fe Cycle:<br>NO | DeptID: 0020<br>Last Dt Workd<br>n/a<br>Amt: \$0.000  | Org Rei: EMP  EMP  CVVF  U EMP  CVVF  U Supv Level: - | Action/Reason:<br>Earning Code |
| B. EMPLC<br>Orig Hire D<br>C. JOB(S<br>Rcd #: 0<br>Comp Rate<br>Pay Com<br>- Amt: \$0<br>Comments | DYMENT INFORM         C           bit:         01/17/1978         C           ci:         01/17/1978         C           ci:         01/17/1978                                                                                                    | ATION           pmb FTE:           2014         St           = req Fact           A         A           ation):         -     | t 1.000<br>atus: A<br>or: A<br>.9 □ H<br>Amt: \$0<br>E me       | Average Sa<br>Positi<br>123.<br>FTE: 1.000<br>0.000<br><i>ritus</i> S | lion #:<br>4567                                | 00,000.00<br>act<br>h: A<br>Pay t<br>- Ar<br>tus gr     | Ben Eligible       itte:       Professor       Grp:       FAC       mt:       \$0.000       anted       Dept Head:                                    | or, Physic<br>FLSA                | ervice Dt: (<br>blogy<br>A: P Exp<br>- A<br>er at   | p1/17/197                                   | Position Lit                                          | Cd: M Prim<br>fe Cycle:            | Amt: \$0.000                                          | Org Rel: EMP DEMP DEVVF U Supv Level: -               | ActiontReason:<br>Earning Code |

### 5. REVISION HISTORY

#### **Document Contributors**

| Contributors        | Department      |  |
|---------------------|-----------------|--|
| PRis Cantu          | Systems Control |  |
| Jenny Ruiz          | Systems Control |  |
| Esperanza Gallagher | Systems Control |  |
|                     |                 |  |
|                     |                 |  |

## Change Control Log

| Version | Date       | Description of Change | Contributor |
|---------|------------|-----------------------|-------------|
| 1.0.0   | 04/14/2015 | Initial Draft         | PRis Cantu  |
|         |            |                       |             |
|         |            |                       |             |
|         |            |                       |             |
|         |            |                       |             |
|         |            |                       |             |
|         |            |                       |             |
|         |            |                       |             |
|         |            |                       |             |
|         |            |                       |             |
|         |            |                       |             |
|         |            |                       |             |
|         |            |                       |             |
|         |            |                       |             |